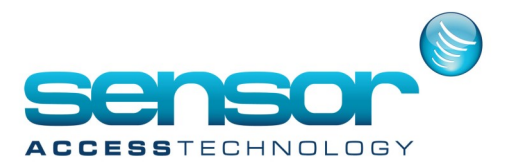

# Backing up and restoring the Database and journal

### Saving the Database

How to backup the GPP database

1. in GPP application go to the Tools menu> Click on Save Database

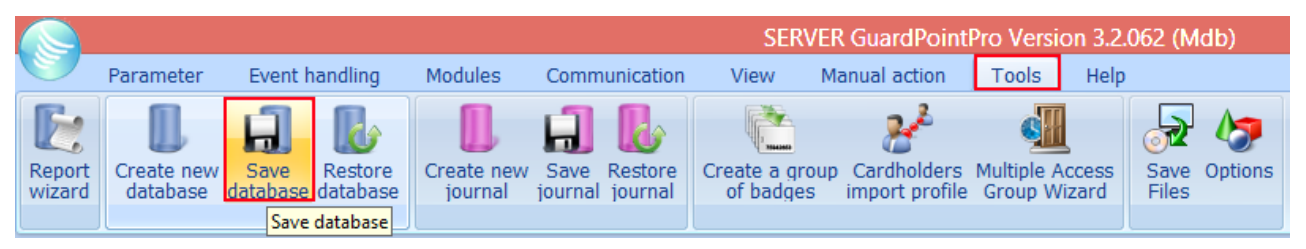

### you will be prompted with a save box

|                                                                                      |         |                                 | 5                | Save As          |          |  |      |       | × |
|--------------------------------------------------------------------------------------|---------|---------------------------------|------------------|------------------|----------|--|------|-------|---|
| (c) (c) ↑ (J) • Network • JAYWIN8 • ?GuardPointPro_3.2.054 • ?BACK ✓ C Search BACKUP |         |                                 |                  |                  |          |  |      |       |   |
| Organize 🔻 New                                                                       | / folde | r                               |                  |                  |          |  |      | •     | 0 |
| Con Drive                                                                            | ^       | Name                            | Date modified    | Туре             | Size     |  |      |       |   |
| Chebrive                                                                             |         | Iournal_23May2016-15.43.21.mdb  | 23/05/2016 15:42 | Microsoft Access | 156 KB   |  |      |       |   |
| 📧 This PC                                                                            |         | Iournal_23May2016-16.08.06.mdb  | 23/05/2016 16:07 | Microsoft Access | 5,984 KB |  |      |       |   |
| c (melissa)                                                                          | н.      | Dournal_AutoBackup_03_2016.mdb  | 22/06/2016 10:53 | Microsoft Access | 160 KB   |  |      |       |   |
| 📜 Desktop                                                                            |         |                                 |                  |                  |          |  |      |       |   |
| Documents                                                                            |         |                                 |                  |                  |          |  |      |       |   |
| 〕 Downloads                                                                          |         |                                 |                  |                  |          |  |      |       |   |
| 🚺 Music                                                                              |         |                                 |                  |                  |          |  |      |       |   |
| Pictures                                                                             |         |                                 |                  |                  |          |  |      |       |   |
| Technicolor TG                                                                       | 5       |                                 |                  |                  |          |  |      |       |   |
| J Videos                                                                             |         |                                 |                  |                  |          |  |      |       |   |
| windows8_US (                                                                        | l,      |                                 |                  |                  |          |  |      |       |   |
| 👊 Network                                                                            |         |                                 |                  |                  |          |  |      |       |   |
| JAYWIN8                                                                              |         |                                 |                  |                  |          |  |      |       |   |
| 🖳 MELISSA                                                                            |         |                                 |                  |                  |          |  |      |       |   |
| N TECHNICOLOR                                                                        |         |                                 |                  |                  |          |  |      |       |   |
|                                                                                      | ~       |                                 |                  |                  |          |  |      |       |   |
| File name:                                                                           | Guard   | PointPro_27Jun2016-13.27.59.mdb |                  |                  |          |  |      |       | ~ |
| Save as type: Database files (*.mdb)                                                 |         |                                 |                  |                  |          |  |      |       |   |
| Aide Folders                                                                         |         |                                 |                  |                  |          |  | Save | Cance |   |

you can either save a copy to the default location 'Backups' inside the GPP installation folder or browse to a location you prefer like usb thumb drive.

Click Save, the Database backup has now been saved

To Save the Journal repeat the process above clicking on 'Save Journal' instead of Save Database

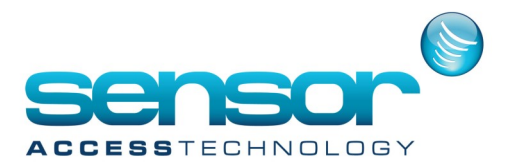

# Backing up and restoring the Database and journal

### **Restoring the database**

1. in GPP application go to the Tools menu> Click on Restore Database

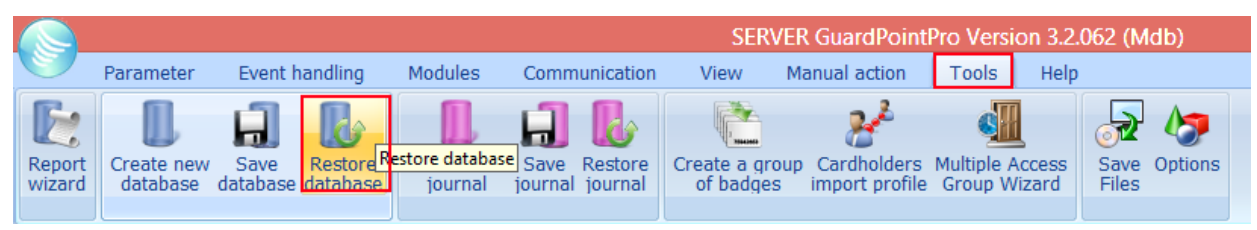

you will see a window pop up to the default backup folder.

| •                                       | Open                           |                  |                  |              |            | ×    |
|-----------------------------------------|--------------------------------|------------------|------------------|--------------|------------|------|
| ( → ↑ ) • Network • JAYWIN8 • ?GuardPoi |                                | Search BACKUP    |                  |              |            |      |
| Organize 👻 New folder                   |                                |                  |                  |              | · ·        | 0    |
| Downloads                               | Name                           | Date modified    | Туре             | Size         |            |      |
| 🕍 Recent places                         | Journal_23May2016-15.43.21.mdb | 23/05/2016 15:42 | Microsoft Access | 156 KB       |            |      |
|                                         | Journal_23May2016-16.08.06.mdb | 23/05/2016 16:07 | Microsoft Access | 5,984 KB     |            |      |
| Glebiwe                                 | Journal_AutoBackup_03_2016.mdb | 22/06/2016 10:53 | Microsoft Access | 160 KB       |            |      |
| 📮 This PC                               |                                |                  |                  |              |            |      |
| 🚆 c (melissa)                           |                                |                  |                  |              |            |      |
| 📜 Desktop                               |                                |                  |                  |              |            |      |
| Documents                               |                                |                  |                  |              |            |      |
| Downloads                               |                                |                  |                  |              |            |      |
| Music                                   |                                |                  |                  |              |            |      |
| Pictures                                |                                |                  |                  |              |            |      |
| f <sup>ee</sup> Technicolor TG582n FTTC |                                |                  |                  |              |            |      |
| Videos                                  |                                |                  |                  |              |            |      |
| windowso_OS (C:)                        |                                |                  |                  |              |            |      |
| 📬 Network                               |                                |                  |                  |              |            |      |
| JAYWIN8                                 |                                |                  |                  |              |            |      |
| NELISSA                                 |                                |                  |                  |              |            |      |
| N TECHNICOLOR                           |                                |                  |                  |              |            |      |
|                                         |                                |                  |                  |              |            |      |
|                                         |                                |                  |                  |              | (* 11.)    |      |
| File name:                              |                                |                  |                  | Database fil | es (~.mab) | ×    |
|                                         |                                |                  |                  | Open         | Cance      | el 🔤 |

Browse to the backup location and click Open after a few minutes you will see the dialogue box

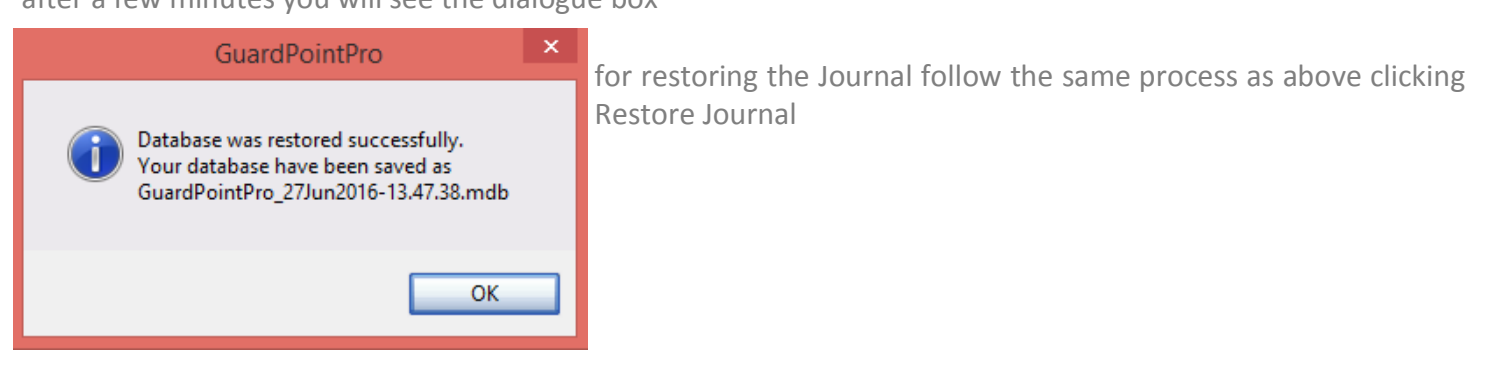